**Standard Operating Procedure (SOP) for uploading of Trainer's Photo in Trainers' Profile In order to upload the Trainer's Photo trainer has to follow below mentioned steps: -Step 1**: Log in with **Trainer** User ID and Password.

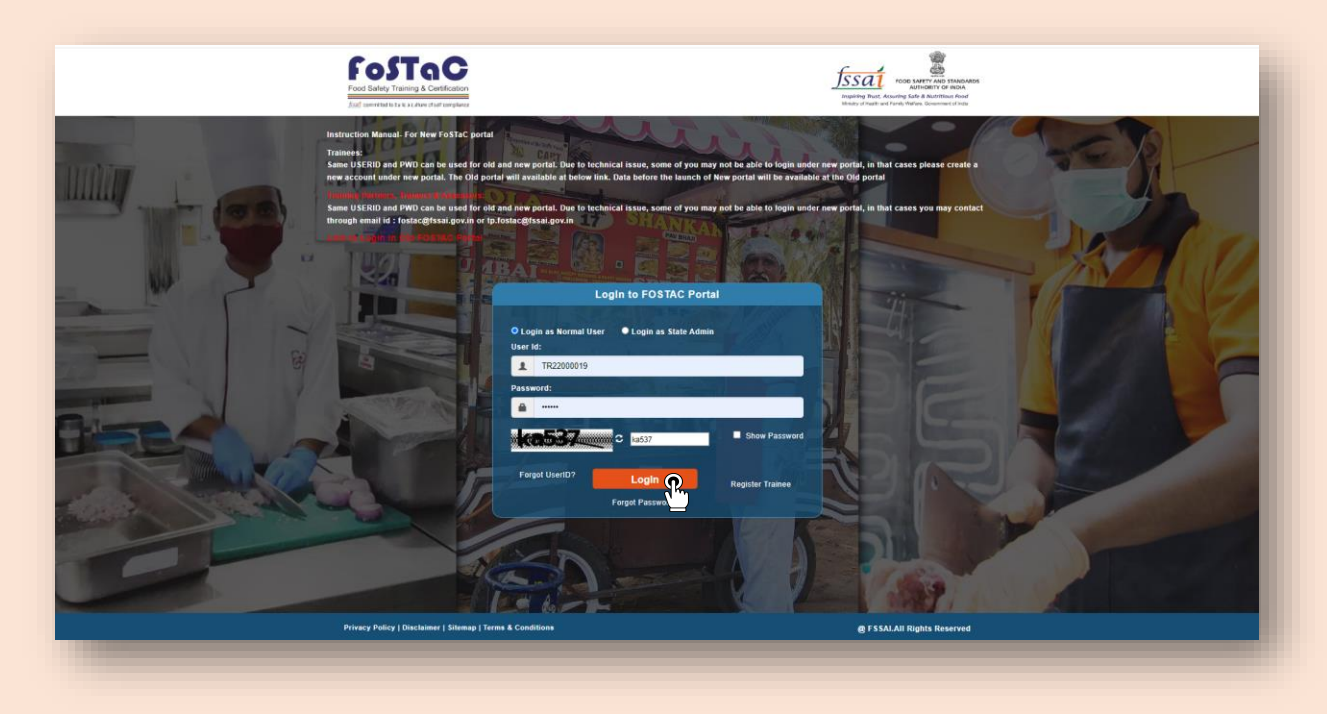

Step 2: Trainers profile dashboard will open. Now, Trainer should click on 'Update profile' tab.

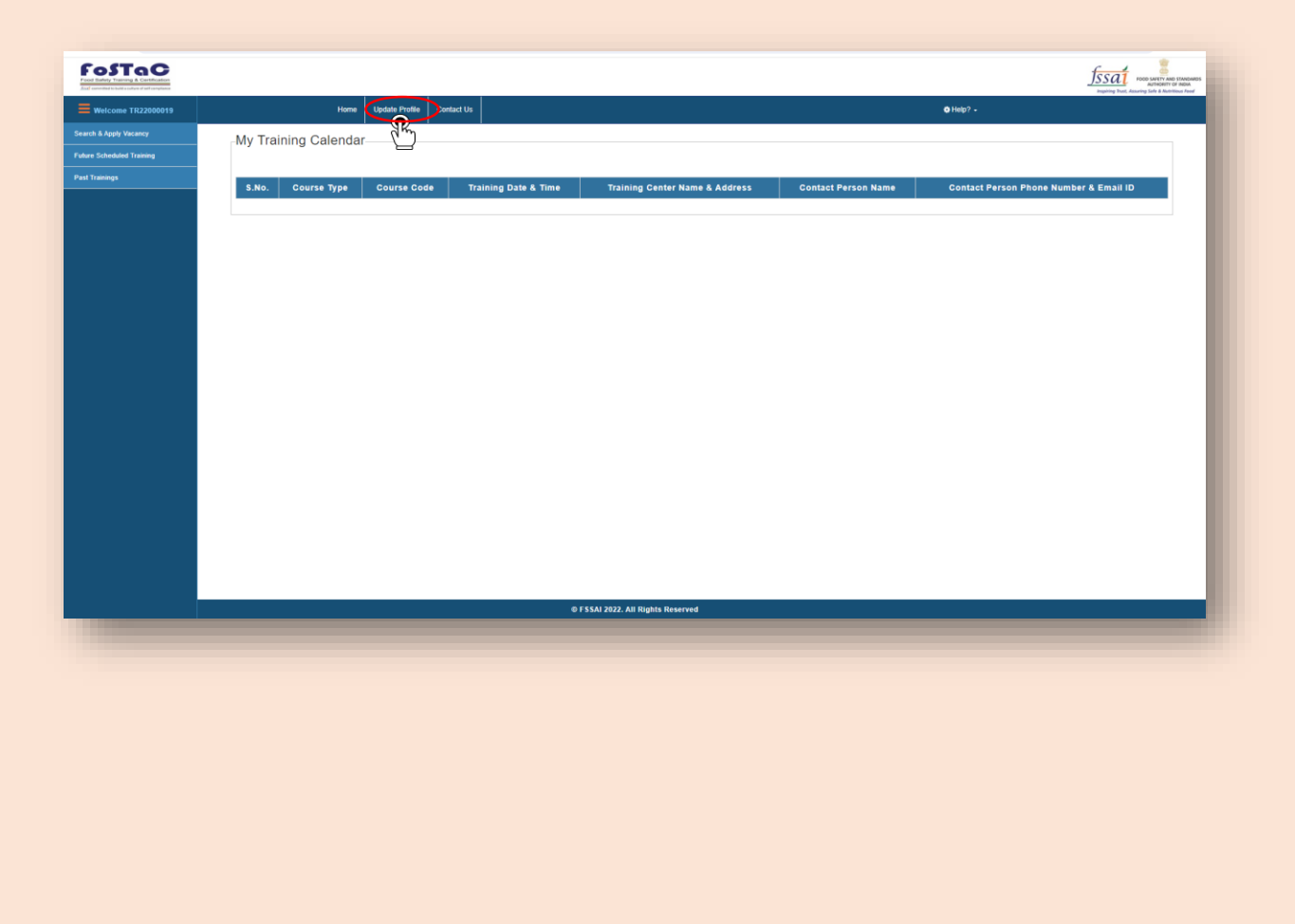

| Step 3: Now, in the 'Personnel Information' | section | Trainer should cl | lick on' | <b>Choose File'</b> | option. |
|---------------------------------------------|---------|-------------------|----------|---------------------|---------|
|---------------------------------------------|---------|-------------------|----------|---------------------|---------|

| Home Update Profile Contact Us                                | <b>©</b> Hebp? •                    |
|---------------------------------------------------------------|-------------------------------------|
| Personal Informationnn                                        |                                     |
| Personal monitationin                                         |                                     |
| User Id                                                       | Title                               |
| TR22000019                                                    | Mr.                                 |
| Aadhar Number                                                 | First Name                          |
| 111122223333                                                  | Dummy                               |
| Date of Birth                                                 | Middle Name                         |
| 1985-06-01                                                    | Middle Name                         |
| Male O Female                                                 | Last Name                           |
| Choose File: (Maximum size is 2 MB)/(JPG, JPEG, and PNG only) | Trainer                             |
| Choose File Chosen                                            | Father's Name/Mother Name           |
| Upload Photo                                                  | Dummy                               |
| Correspondence Address                                        |                                     |
| Correspondence Address Line 1                                 | Tehsil/Taluka/City                  |
| 155/0                                                         | DELHI CANI ONMENT                   |
| Correspondence Address Line 2                                 | PIN Code:                           |
|                                                               | 110002                              |
| Training division                                             | Frankis                             |
| Training division<br>State                                    | E HIGH.                             |
| Training division<br>State<br>Delhi                           | rman.<br>✓ pratiiksh v@fseai gov in |

**Step 4**: Trainer should select his/her recent photograph (Not older than 3 months).

| come TR22000019 Home Update Profile Contact Us                                                                                             | <b>0</b> Hep? •                                                                                                    |
|----------------------------------------------------------------------------------------------------|----------------------------------------------------------------------------------------------------|
| poly Vacancy Personal Informationnn ended Training User Id TR22000019                                                                      | Title<br>Mr. v                                                                                                    |
| Aadhar Nember<br>111122223333<br>Date of Birth                                                                                             | First Name                                                                                                    |
| 1985-06-01<br>Male O Fenale<br>Choose File:(Maximum size is 2 MB)(UFO, UFEO, and PNO only)<br>Coose File:<br>No is choose<br>Isoland Photo | Organize +         Neme         Date modified         Type         Size <ul> <li>anning - Pers</li> <li>Mamie</li> <li>Date modified</li> <li>Type</li> <li>Size</li> <li>Capanize +</li> <li>Capanize +</li></ul> |
| Correspondence Address<br>Correspondence Address Line 1<br>FSSAI<br>Correspondence Address Line 2<br>Training division                     |                                                                                                    |
| State<br>Debi                                                                                                    | Email:<br>* prathach v@tsail govin                                                                                                    |

Step 5: A preview of selected photograph will appear.

| collus al sel compliance |                                                                             |                           | Inspiring Trust, Assuring Tarle & Autri |
|--------------------------|-----------------------------------------------------------------------------|---------------------------|-----------------------------------------|
| TR22000019               | Home Update Profile Contact Us                                              | فا                        | 1eb? •                                  |
| facancy                  | Personal Informationnn                                                      |                           |                                         |
| d Training               |                                                                             |                           |                                         |
|                          | User Id                                                                     | Inte                      |                                         |
|                          |                                                                             |                           |                                         |
|                          | Addnar Number                                                               | First Name                |                                         |
|                          | Date of Birth                                                               | Dummy                     |                                         |
|                          | 1985.05.01                                                                  | Middle Name               |                                         |
|                          |                                                                             | Middle Name               |                                         |
|                          | Male Female     Choose File (Maximum size is 2 MB)// IPO IPEO and PMO only) | Last Name                 |                                         |
|                          | Choose File Issail8862.jpg                                                  | Trainer                   |                                         |
|                          | Upload Photo                                                                | Father's Name/Mother Name |                                         |
|                          |                                                                             |                           |                                         |
|                          | Correspondence Address                                                      |                           |                                         |
|                          | Correspondence Address Line 1                                               | Tehsil/Taluka/City        |                                         |
|                          | FSSAI                                                                       | DELHI CANTONMENT          | ~                                       |
|                          | Correspondence Address Line 2                                               | PIN Code:                 |                                         |
|                          | Training division                                                           | 110002                    |                                         |
|                          | © FSSA                                                                      | 2022. All Rights Reserved |                                         |

Step 6: After confirmation of the selected photo, trainer has to click on 'Upload photo' option.

| FoSTaC               |                                                                                             |                           |   |
|----------------------|---------------------------------------------------------------------------------------------|---------------------------|---|
| Welcome TR22000019   | Home Update Profile Contact Us                                                              | <b>o</b> Heb? +           |   |
| rch & Apply Vacancy  | Personal Informationnn                                                                      |                           |   |
| e Scheduled Training |                                                                                             |                           |   |
| ainings              | User Id                                                                                     | Title                     |   |
|                      | 1R2200019                                                                                   | Mr.                       | ~ |
|                      | Aadhar Number                                                                               | First Name                |   |
|                      | 111122223333                                                                                | Dummy                     |   |
|                      | Date of Birth                                                                               | Middle Name               |   |
|                      | 1985-06-01                                                                                  | Middle Name               |   |
|                      | Mate      Femate                                                                            | Last Name                 |   |
|                      | Choose File: (Maximum size is 2 MB)/(JPG, JPEG, and PNG only)<br>Choose File (Issai8862.jpg | Trainer                   |   |
|                      |                                                                                             | Father's Name/Mother Name |   |
|                      |                                                                                             |                           |   |
|                      | Correspondence Address                                                                      |                           |   |
|                      | Correspondence Address Line 1                                                               | Tehsil/Taluka/City        |   |
|                      | FSSAI                                                                                       | DELHI CANTONMENT          | ~ |
|                      | Correspondence Address Line 2                                                               | PIN Code:                 |   |
|                      | Training division                                                                           | 110002                    |   |
|                      | © FSSAI 2022. All Rigt                                                                      | Its Reserved              |   |
|                      |                                                                                             |                           |   |

Step 7: A popup will appear asking for confirmation. If the photo selected is correct, then trainer has to click on 'OK' option.

|                                                              | fostac.fssai.gov.in says<br>Do you want to upload this photo? |                           |           | Institute Association |
|--------------------------------------------------------------|---------------------------------------------------------------|---------------------------|-----------|-----------------------|
| TR22000019 Home Update Profile Contact Us                    |                                                               | OK Cancel                 | O Help? - |                       |
| Personal Informationnn                                       |                                                               |                           |           |                       |
| User Id                                                      |                                                               | Title                     |           |                       |
| TR22000019                                                   |                                                               | Mr.                       |           | ~                     |
| Aadhar Number                                                |                                                               | First Name                |           |                       |
| 111122223333                                                 |                                                               | Dummy                     |           |                       |
| Date of Birth                                                |                                                               | Middle Name               |           |                       |
| 1985-06-01                                                   |                                                               | Middle Name               |           |                       |
| ● Male 〇 Female                                              |                                                               | Last Name                 |           |                       |
| Choose File:(Maximum size is 2 MB)/(JPG, JPEG, and PNG only) | 1                                                             | Trainer                   |           |                       |
| Choose File   fssai8862 jpg                                  |                                                               | Father's Name/Mother Name |           |                       |
| Upload Photo                                                 |                                                               | Dummy                     |           |                       |
| -Correspondence Address                                      |                                                               |                           |           |                       |
| Correspondence Address Line 4                                |                                                               | Tabell/Tables/City        |           |                       |
| FSSAI                                                        |                                                               | DELHI CANTONMENT          |           | *                     |
| Correspondence Address Line 2                                |                                                               |                           |           |                       |
| Training division                                            |                                                               | PIN Code:                 |           |                       |
| conveg accession                                             |                                                               | 110002                    |           |                       |

Step 8: The selected photo will appear in trainer's profile below 'Upload Photo' option.

Now, the process of uploading Trainer's photo is completed.

| Home Update Profile Contact Us                                | O Help? •                           |
|---------------------------------------------------------------|-------------------------------------|
| Characterianter                                               |                                     |
| Personal mormationni                                          |                                     |
| User Id                                                       | Title                               |
| TR22000019                                                    | Mr.                                 |
| Aadhar Number                                                 | First Name                          |
| 111122223333                                                  | Dummy                               |
| Date of Birth                                                 | Middle Name                         |
| 1985-06-01                                                    | Middle Name                         |
| Male      Female                                              | Last Name                           |
| Choose File: (Maximum size is 2 MB)/(JPG, JPEG, and PNG only) | Trainer                             |
|                                                               | Father's Name/Mother Name           |
|                                                               |                                     |
| Correspondence Address                                        |                                     |
| Correspondence Address Line 1                                 | Tehsil/Taluka/City                  |
| FSSAI                                                         | DELHI CANTONMENT                    |
| Correspondence Address Line 2                                 | PIN Code:                           |
|                                                               | 110002                              |
| Training division                                             |                                     |
| Training division State                                       | Email:                              |
| Taining division<br>State<br>Delh                             | Email:<br>V prathksh v@fsaal.gov.in |

**Note**: Trainers can upload their profile photo **only once**. Hence, Trainers should make sure that they upload correct and recent photo of them.